## 宇都宮大学 オープンキャンパス2024 Autumn 当日の来場について

「宇都宮大学オープンキャンパス2024 Autumn」は、10月5日(土)に予定通り開催いたします。 当日の来場にあたり、何点か改めてお願いしたい内容がございます。

〇自家用車で来場される場合、<u>駐車場への入構は8:00から可能</u>となります。

○保護者の方がプログラムへの参加はなく、送迎のみでご来場される場合も、 路上で停車するのではなく、<u>キャンパス内の駐車場までお入りください</u>。

〇オープンキャンパスの来場や送迎時、コンビニエンスストアやショッピングモール、 ドラッグストア等の<u>商業施設への駐車は絶対にしないでください</u>。

〇参加証は当日になると表示できます。表示手順は、次ページ以降をご参照ください。

この他、「宇都宮大学 オープンキャンパス 2024 Autumn」特設サイト内の 下記の資料を改めてご確認ください。

- ・【重要】はじめにお読みください。
- ・アクセスについて(来場手段別にご案内しております)

当日の気温は、30度前後の予報となっています。 暑さ対策も万全にとっていただきお気をつけてお越しください。

【お問合わせ先】宇都宮大学 入試広報係 028-649-5109

## スワイプ ver. スマートフォンで参加証を表示する方法

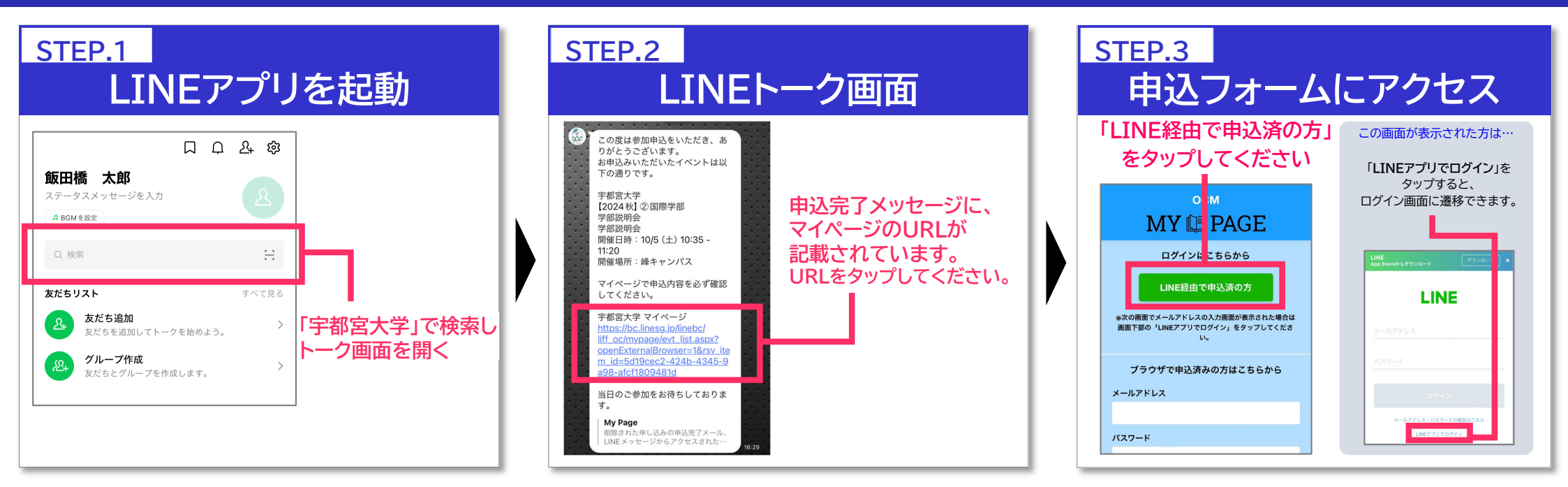

STEP.4 申込イベント画面 く 申込イベント一覧へ ОСМ MY DAGE \*\*\*イベント名称\*\*\* 2024/1/15(月) 10:00 - 19:00 < Q&A あなたの申し込み情報 > タイムテーブル 🗹 ■申込イベント一覧 Q 他のイベントを探す 🖮 本日開催 これから参加する P プログラムをタップ 2024/1/15 (月) 10:00 - 19:00 イベント情報 お知らせ \*\*\*イベント名称\*\*\* ◎ 未参加 10.00 - 19.00 \*\*\*プログラム名称\*\*\* 参加証 参加証をタッフ

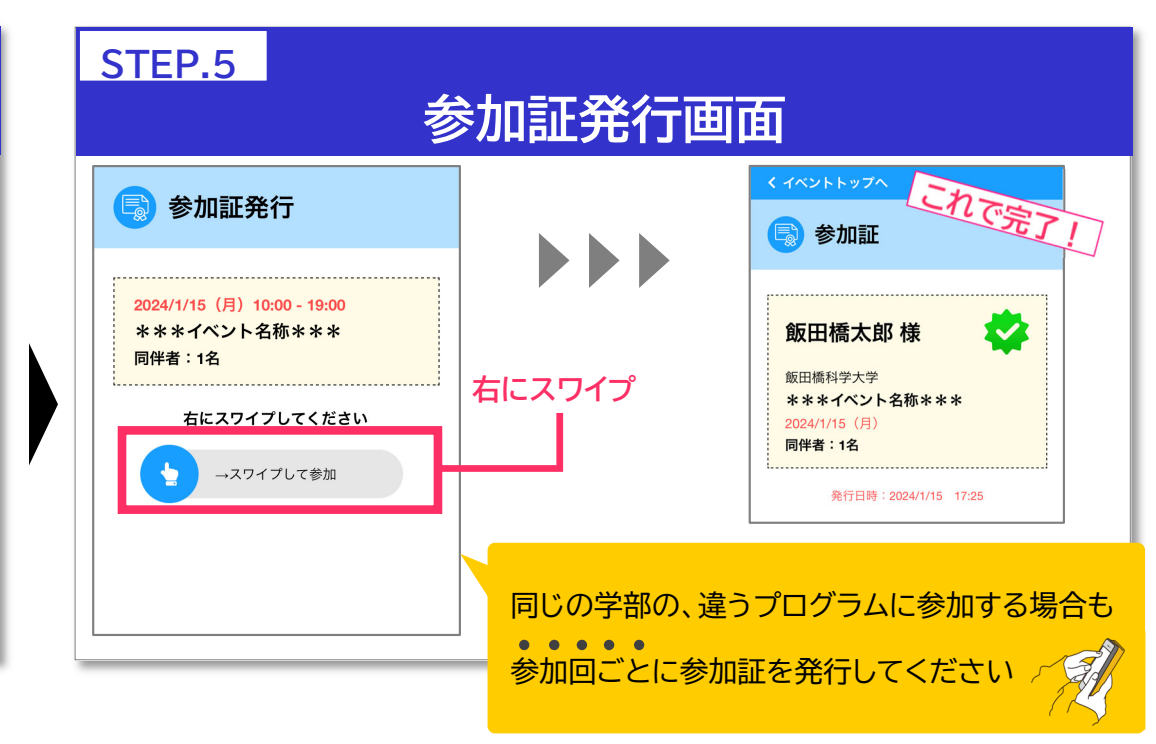

## スワイプ+パスワード ver. スマートフォンで参加証を表示する方法

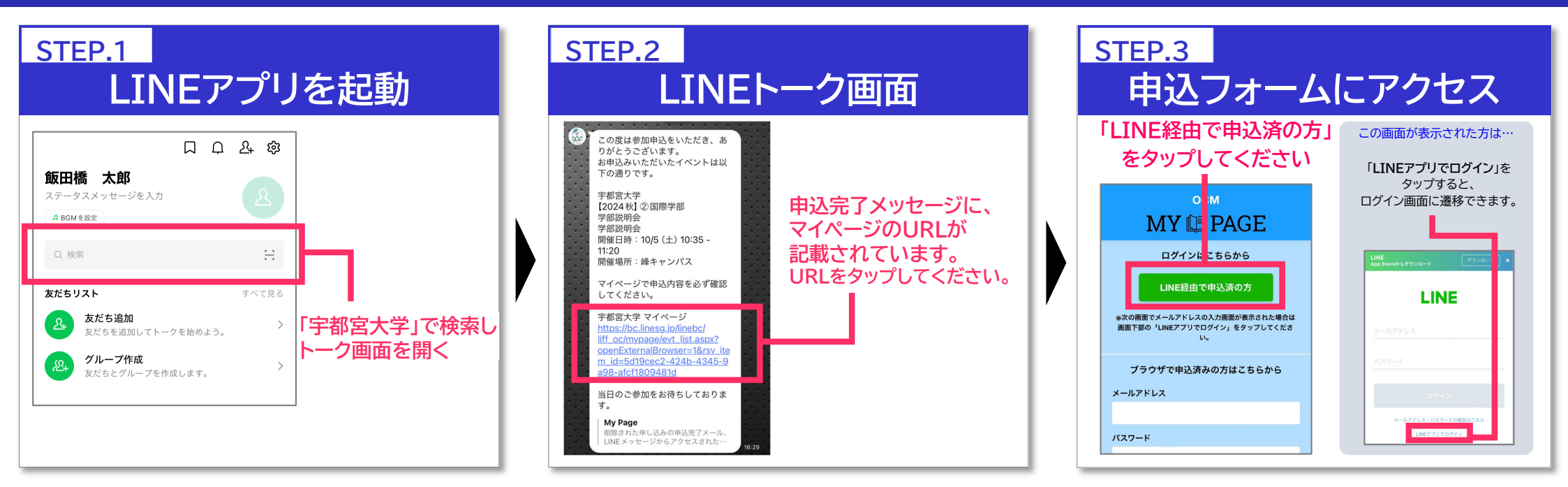

STEP.5

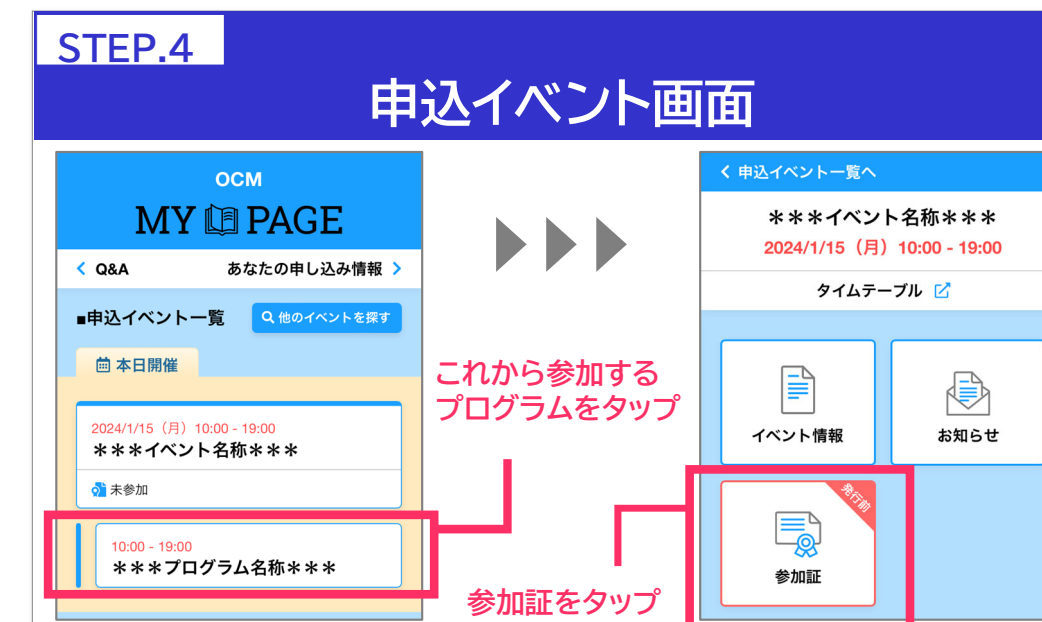

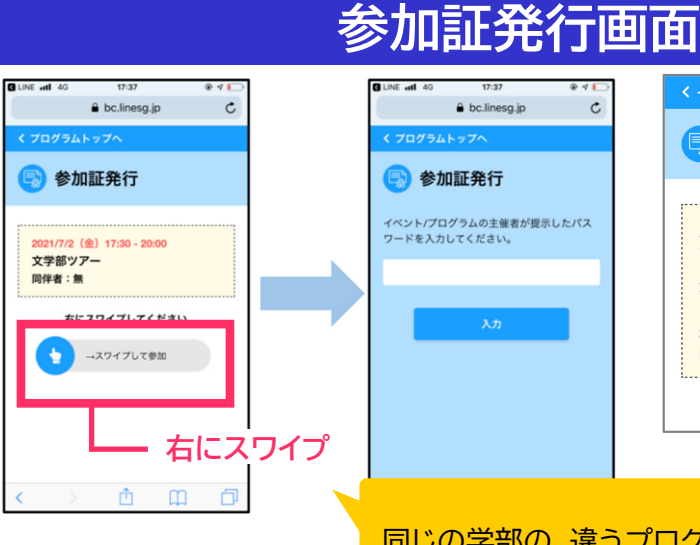

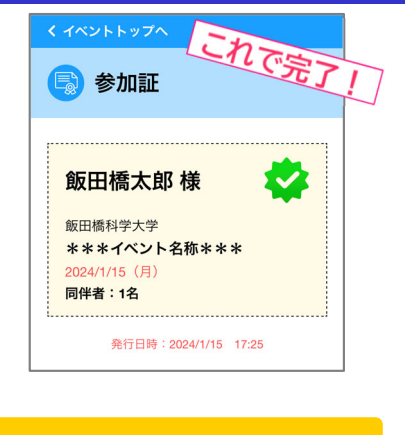

同じの学部の、違うプログラムに参加する場合も

参加回ごとに参加証を発行してください